## YOZGAT BOZOK ÜNİVERSİTESİ BAP KOORDİNASYON BİRİMİ

## BAPSİS ÜZERİNDEN PROJE BAŞVURUSU

- Proje başvurusu yapmadan önce lütfen Yozgat Bozok Üniversitesi BAP Uygulama Yönergesi ve ilgili yıla ait BAP Uygulama Esasları ve Araştırmacı Bilgilendirme Kılavuzunu dikkatle okuyunuz. İlgili dokümanlara Proje Koordinasyon Uygulama ve Araştırma Merkezi (PKM) web sitesi BAP →BAP mevzuatı menüsünden ya da BAPSİS sisteminde Yardımcı Bilgiler menüsünden ulaşabilirsiniz.
- 2. BAPSİS araştırmacı sayfasında Gerekli Belgeler menüsünden temin edeceğiniz Proje Başvuru Formunu ve proje ile ilgili diğer gerekli formları hazırlayarak (proformalar vb.) pdf formatına dönüştürünüz. Teknik şartnamelerinizi MS Word formatında hazırlayınız. Proje başvurusu sırasında birimimiz tarafından hiçbir basılı belge istenmemekte, bütün belgeler BAPSİS üzerinden online ortamda talep edilmektedir. Sadece kabul edilen projeler için ileride basılı ve ıslak imzalı belgeler birimimiz tarafından talep edilecektir.
- 3. BAP Proje başvuruları **bapsis.bozok.edu.tr** adresi üzerinden yapılacak olup BAPSİS sistemine mevcut merkezi kimlik kullanıcı adı ve şifresi (AVESİS şifresi) ile giriş yapabilirsiniz.
- Proje başvurusu yapmadan önce AVESİS araştırmacı bilgilerinin güncellenmesi ve BAPSİS araştırmacı ekranından ilgili bilgilerin (Banka-Şube-IBAN-Kadro derecesi-Ek Gösterge) girilmesi gerekmektedir.

| Contraction Contraction            |                                                       |                                                                                                    |                                       | BAP5<br>je Süreçleri Yönetim | Sistemi |
|------------------------------------|-------------------------------------------------------|----------------------------------------------------------------------------------------------------|---------------------------------------|------------------------------|---------|
| Doç.Dr. YEKTA KARADUMAN            |                                                       | ARAŞTIRMACI SAYFASI                                                                                   | Kullanıcı İşlemleri                   | AVESİS'e Geçiş               | çıkış   |
| Sayfam                             | Kişisel Bilgilerim                                    |                                                                                                    |                                       |                              |         |
| Proje İşlemleri                    | Ad Soyad                                              | : Doç.Dr. YEKTA KARADUMAN                                                                             |                                       |                              |         |
| Yeni Başvuru                       | Birim                                                 | : Kenevir Araştırma Enstitüsü                                                                         |                                       |                              |         |
| Hakem İşlemleri                    | Bölüm                                                 | :-                                                                                                    |                                       |                              |         |
| Komisyon Gündemi                   | Ana Bilim Dalı                                        | : Malzeme ve Enerji                                                                                   |                                       |                              |         |
| Gerekli Belgeler                   | Telefon                                               | :                                                                                                    |                                       |                              |         |
| Mesajlar                           | Email                                                 | : yekta.karaduman@bozok.edu.tr                                                                        |                                       |                              |         |
| Yardımcı Bilgiler<br>Ban Panorları | Son Güncelleme T.                                     | : 20.08.2021 17:20                                                                                    |                                       |                              |         |
| Komisyon İşlemleri                 | Duyuru                                                |                                                                                                    |                                       |                              |         |
| Koordinatör İşlemleri              | Görev Aldığınız F                                     | Projeler Raporu                                                                                       |                                       |                              |         |
|                                    | Üniversitemiz BAP Bi<br>üretebilirsiniz.              | irimi projeleri kapsamında görev aldığınız projelerle ile ilgil                                       | i olarak faaliyet raporunu aşağıda    | aki linki kullanarak         |         |
|                                    |                                                       | Görev Alınan Projeler Yazısı                                                                          | <u>ı Üret</u> 🏹                       |                              |         |
|                                    | Kadro ve Banka I                                      | Bilgileri                                                                                             |                                       |                              |         |
|                                    | BAP projeleriniz kaps<br>doldurunuz.                  | amında yolluk yevmiye giderlerinin hesaplanması ve hesa                                               | ıbınıza aktarılabilmesi için aşağıd   | laki bilgi alanlarını        |         |
|                                    | Girilen bilgilerin doğru<br>yasal faizleriyle birlikt | uluğu araştırmacıların sorumluluğunda olup, yanlış veya ya<br>e araştırmacılardan tahsil edilecektir. | anıltıcı bilgiler nedeniyle ortaya çı | kabilecek ödeme hat          | aları   |
|                                    | TC Kimlik Numarası                                    |                                                                                                    |                                       |                              |         |
|                                    | Banka                                                 | : Halk Bankası 🗸                                                                                      |                                       |                              |         |
|                                    | Şube                                                  | : Yozgat                                                                                              |                                       |                              |         |
|                                    | IBAN                                                  | : TR                                                                                                  |                                       |                              |         |
|                                    | Kadro Derecesi                                        | :                                                                                                    |                                       |                              |         |
|                                    | Ek Gösterge                                           | :                                                                                                    |                                       |                              |         |
|                                    | Bilgileri Güncelle                                    | e Banka Formu                                                                                         |                                       |                              |         |

5. Proje başvurusu yapmak için Yeni Başvuru menüsüne giriniz ve ilgili bilgilendirmeleri okuyunuz. Kabul ediyorum butonunu tıklayınız. Bu aşamada projenizin önceden desteklenmesi reddedilmiş bir proje ile ilgili olup olmadığına dair bir ekran gelecektir. Uygun seçeneği seçerek başvuruyu başlat seçeneğine tıklayınız ve başvurunuzu başlatınız. Bu aşamada projeniz Taslak Başvuru olarak sisteme kaydedilecektir.

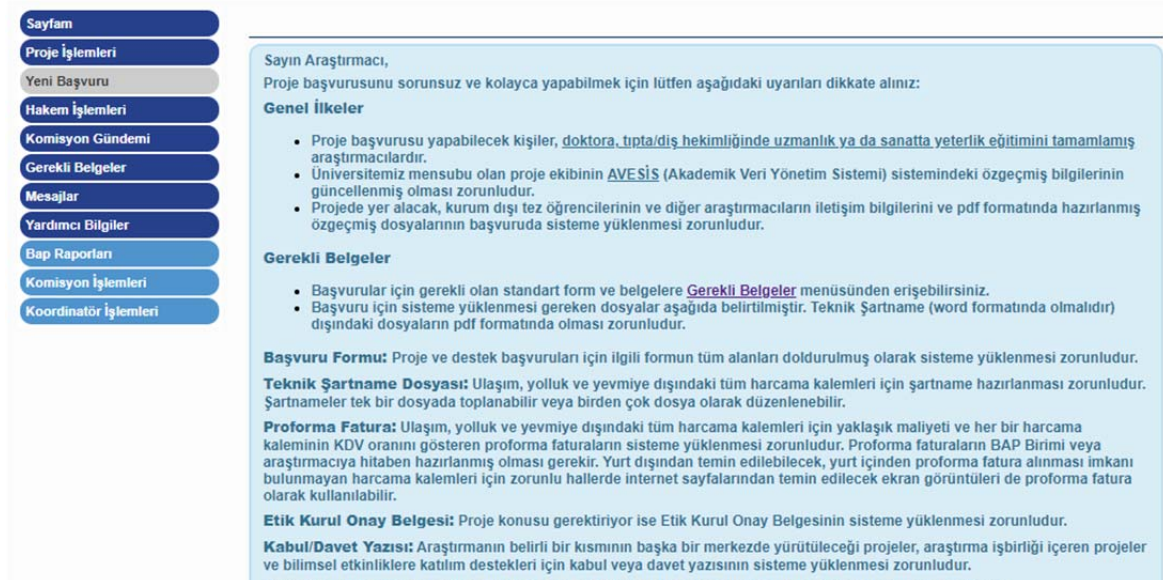

Proje türlerine göre başvuru için gerekli olan diğer belgeler için Uygulama Esasları dokümanını inceleyiniz.

İhtiyaç duyabileceğiniz hususlarla ilgili olarak <u>yardım</u> menüsünde yer verilen açıklamalardan faydalanabilirsiniz.

Başvurunuzu herhangi bir aşamada **Taslak** olarak kayıt edip, dilediğiniz zaman başvuru işlemlerine devam edebilirsiniz. Taslak olarak başlatılan projelerinize proje işlemleri menüsünden erişebilirsiniz. BAP Koordinatörlüğü

## Avesis sayfamın güncel olduğunu;

 Avesis sayfası güncel olmayan araştırmacıların projeleri değerlendirmeye alınmadan reddedilecektir. Projelerde Akademik Performansa Dayalı Bütçe Belirlenmesi ve Projeler ün Değerlendirme Süreçlerinde Araştırmacının akademik performansı dikkate alındığından özellikle yayınlar ve projeler güncel olması gereklidir.

Bilimsel Araştırma Projeleri Uygulama Yönergesi ve Uygulama İlkelerini okuduğumu, başvurumu ilgili esaslara uygun olarak gerçekleştirdiğimi ve başvurunun tüm sorumluluklarını üstlendiğimi beyan ederim.

Kabul ETMiYORUM.

O Kabul ediyorum.

Başvurunun başlatılabilmesi için taahhüt beyanını kabul etmeniz gereklidir.

Başvuruyu Başlat İptal Et

6. Genel Bilgiler menüsünü doldurarak Kaydet & İlerle butonuna tıklayınız.

| By                                                    |                                                    |                                                                                                    |
|-------------------------------------------------------|----------------------------------------------------|----------------------------------------------------------------------------------------------------|
| Doç.Dr. YEKTA KARADUMAN                               |                                                    | PROJE BAŞVURUSU Kullanıcı İşlemleri AVESİS'e Geçiş ÇIKIŞ                                                                                                    |
| Genel Bilgiler<br>Özet Bilgi                          | Genel Bilgiler Proje başvurus                      | unun başlatılabilmesi ve diğer başvuru menülerine erişebilmek için aşağıdaki bilgilerin eksiksiz olarak doldurulması ve kaydedilmesi                                  |
| Proje Ekibi<br>Anahtar Kelimeler<br>Çalışma Takvimi   | <ul> <li>Bilgiler kayded veya başvuruy;</li> </ul> | ildikten sonra Taslak olarak sisteme eklenen projelerinize Proje İşlemleri menüsünden erişebilir ve dilediğinizde düzenleyebilir, silebilir<br>a dönüştürebilirsiniz. |
| Proje Bütçesi<br>Hakem Önerileri<br>Dosva Eklentileri | Proje Başlığı *                                    | Başvurunun başlatılabilmesi için Genel Bilgiler alanındaki bilgilerin girilmesi zorunludur.                                                                           |
| Özet Gösterim<br>Başvuruyu Tamamla                    | Proje Türü *<br>Proje Gurubu *                     | : Seçim Yapınız                                                                                                    |
| Bapsis Araştırmacı                                    | Süresi (Ay) *                                      | : Seçim Yapınız 🗸<br>İnsanlar ve hayvanlar üzerinde yapılacak araştırma ve uygulamalar için ilgili birimlerin Etik Kurullarından onay alınmış                         |
|                                                       | Etik Kurul Onayı                                   | olması zorunludur. Lutren proje oneriniz kapsamında yurutulecek çalışmaların etik Kurul Onayı gerektinp<br>gerektirmediğini belirtiniz.<br>; Ogerekli ©Gereksiz       |
|                                                       |                                                    | Kaydet & İlerle                                                                                                    |
| Ziyaretci Sayısı Online :7 Bugün :927                 | Dün :1523 Toplam :2481                             | 25 © Abis Teknoloji 2021                                                                                                    |
|                                                       |                                                    |                                                                                                    |

7. Özet Bilgi menüsünde ilgili alanları doldurarak projeniz kapsamında performansa dayalı bütçe limiti uygulamasından faydalanmak isteyip istemediğinizi işaretleyiniz. Performansa dayalı bütçe uygulamasına dair esaslar ilgili yılın BAP Uygulama Esasları ve Araştırmacı Bilgilendirme Kılavuzu dokümanında sunulmuştur. Performansa dayalı bütçe seçmeniz durumunda ileriki aşamada kanıtlayıcı belgeleri sisteme yükleyiniz. Performansa dayalı bütçe uygulamasından yararlanmak istemiyorsanız Normal Bütçe ile Başvuru seçeneğini seçip Kaydet & İlerle butonuna tıklayınız.

| Bagar A                                                                                                    |                                                                                                    | Pro                                                                   | BAPS<br>je Süreçleri Yönetim                | Sistemi |
|----------------------------------------------------------------------------------------------------|----------------------------------------------------------------------------------------------------|-----------------------------------------------------------------------|---------------------------------------------|---------|
| Doç.Dr. YEKTA KARADUMAN                                                                                                    | PROJE BAŞVURUSU                                                                                                    | Kullanıcı İşlemleri                                                   | AVESİS'e Geçiş                              | çıkış   |
| Genel Bilgiler<br>Özet Bilgi<br>Proje Ekibi<br>Anahtar Kelimeler<br>Çalışma Takvimi<br>Proje Bütçesi<br>Hakem Önerileri<br>Dosya Eklentileri<br>Özet Gösterim<br>Başvuruyu Tamamla<br>Bapsis Araştırmacı | Özet<br>Konunun tarihçesi ve/veya literatürdeki yeri çok kısa belirtildikten sonra projenin<br>vurgulanmalıdır. Ayrıca nasıl yürütüleceği (deneysel tasarım/yaklaşım, yöntemler,<br>kelime arasında olması beklenir.                                                                                                    | özgün değeri ve beklenen sonu<br>aşamalar ve zaman) özetlenme         | icunun etkileri<br>lidir. Proje özetinin 15 | D-250   |
|                                                                                                    | Performansa Dayalı Bütçe Limiti         Yayın, Proje ve Patent Tescili ve diğer faaliyetler ile yüksek bütçe limiti talebir başvurulabilir Bütçe Limiti Seçeneklerinden birini aşağıdaki listeden seçebil edebilirsiniz.         Bütçe Limiti Seçeneği         Normal Bütçe İle Başvuru         Kaydet       Kaydet & İlerle | ıde bulunulması mümkündür, i<br>lir veya <b>Normal Bütçe Limiti</b> i | 3u proje türü için<br>ile başvurunuza devar | n 🗸     |

- 8. **Proje Ekibi** menüsünden projede görev alacak araştırmacıları ekleyebilirsiniz. Aşağıdaki seçeneklerden uygun olanı seçip ilgili personelin bilgilerini giriniz.
  - Yozgat Bozok Üniversitesi'nde görev yapan araştırmacıları eklemek için **akademik personel** butonunu,
  - Lisansüstü öğrenim öğrencilerini eklemek için Lisansüstü öğrenim öğrencisi butonunu,
  - Yurtiçindeki başka bir kurumdan araştırmacı eklemek için **Yurt içinden araştırmacı** butonunu
  - Yurtdışındaki başka bir kurumdan araştırmacı eklemek için **Yurt dışından araştırmacı** butonunu
  - Üniversitemizde diğer kadrodaki personeli eklemek için **Diğer kadrodaki personel** butonu
  - Lisans öğrencilerini eklemek için Lisans öğrencisi butonunu kullanınız.

| RADUMAN                    |                                                                                                    | PROJE BAŞVURUSU                                                                          | Kullanıcı İşlemleri AVE                                |
|----------------------------|----------------------------------------------------------------------------------------------------|------------------------------------------------------------------------------------------|--------------------------------------------------------|
| Oniversiter     Kurumdışır | e / Düzenleme<br>miz personeli olan araştırmacı kayıtlar<br>ndan araştırmacıların ve idari kadrolar | ına arama alanını kullanarak erişebilirsir<br>rda ki personelin özgeçmişlerinin pdf forı | Kapı<br>niz.<br>matında sisteme yüklenmesi zorunludur. |
| Arş. Tipi                  | Akademik Personel     O Yurt Dışından Araştırmacı                                                   | <ul> <li>Lisansüstü Öğrenim Öğrencisi</li> <li>Diğer Kadrolardaki Personel</li> </ul>    | O Yurt İçinden Araştırmacı<br>O Lisans Öğrencisi       |
| Arama                      | :                                                                                                   |                                                                                          |                                                        |
| Ünvan *                    | : Seçim Yapınız 🗸                                                                                   |                                                                                          |                                                        |
| Ad *                       | :                                                                                                   |                                                                                          |                                                        |
| Birim *                    | :                                                                                                   |                                                                                          |                                                        |
| Anabilim Dalı              | :                                                                                                   |                                                                                          |                                                        |
| E-posta *                  | :                                                                                                   |                                                                                          |                                                        |
| Cep Tel *                  | :                                                                                                   |                                                                                          |                                                        |
| TC Kimlik No               | : Kaydet                                                                                            |                                                                                          |                                                        |

9. **Anahtar Kelimeler** menüsünden projenizin hangi araştırma alanlarını kapsadığını ve anahtar kelimeleri giriniz. Bu bilgilerin ayrıntılı olarak girilmesi hakemlik süreçlerinin daha hızlı ve sağlıklı yürümesini temin edecektir.

| 2006                    | Proje Süreçleri Yönetin                                                                                                    |                                |                     |                                                          |                      |  |  |  |
|-------------------------|----------------------------------------------------------------------------------------------------|--------------------------------|---------------------|----------------------------------------------------------|----------------------|--|--|--|
| Doç.Dr. YEKTA KARADUMAN | PROJE BAŞVURUSU                                                                                                    | Kullanı                        | cı İşlemleri        | AVESİS'e Geçiş                                           | çıkış                |  |  |  |
| Genel Bilgiler          | Araştırma Alanları                                                                                                    |                                |                     |                                                          |                      |  |  |  |
| Özet Bilgi              | 1. Arbis Araştırma Alanları: TÜBİTAK tarafından belirlenen araştırma alar                                                                            | larından projeniz için uygu    | n olanları beli     | rleyiniz. En az bir araş                                 | tırma                |  |  |  |
| Proje Ekibi             | alanı seçilmesi zorunludur.                                                                                                    |                                |                     |                                                          |                      |  |  |  |
| Anahtar Kelimeler       |                                                                                                    |                                |                     | Aractuma Alar                                            | u Ekla 🔂             |  |  |  |
| çalışma Takvimi         |                                                                                                    |                                |                     | <u>Araştırma Alar</u>                                    |                      |  |  |  |
| Proje Bütçesi           |                                                                                                    |                                |                     |                                                          |                      |  |  |  |
| lakem Önerileri         | 2. Web Of Science Araştırma Alanları: Web Of Science tarafından yapılar<br>Araştırma Alanları ile ilejil detukl bileine erimek için titlayınış (edf) | n genel sınıflandırmaya gör    | e en az bir ara     | ıştırma alanı seçiniz. V                                 | VoS                  |  |  |  |
| Dosya Eklentileri       | Araştırma Alanları ile ilgin detayır bilgiye erişmek için tiklayınız (pur).                                                                          |                                |                     |                                                          |                      |  |  |  |
| Özet Gösterim           |                                                                                                    |                                |                     | WoS Araştırma Alar                                       | <u>u Ekle</u> 🕀      |  |  |  |
| Başvuruyu Tamamla       |                                                                                                    |                                |                     |                                                          |                      |  |  |  |
| Bapsis Araştırmacı      | 3 Anahtar Kelimeler. Proje iceričini vancitarak anahtar kelimeleri helirtir                                                                          | iz. En az hir anahtar kelime   | a helirtilmesi z    | orupludur                                                |                      |  |  |  |
|                         | 5. Anontal Kennieler, Proje içengini yarısıtadak anantal kennieler bendi                                                                             |                                |                     |                                                          |                      |  |  |  |
|                         | Anahtar Kelime :                                                                                                    |                                | Ka                  | aydet                                                    |                      |  |  |  |
|                         |                                                                                                    |                                |                     |                                                          |                      |  |  |  |
|                         | Anahtar Kelime Giriniz.                                                                                                    |                                |                     |                                                          |                      |  |  |  |
|                         | <ol> <li>BTYK Araştırma Alanları: Bilim ve Teknoloji Yüksek Kurulu tarafından b<br/>alanı belirtiniz.</li> </ol>                                     | elirlenen öncelikli alanlarda  | ın birisi ile ilişi | cili ise, projen <mark>in il</mark> gili o               | lduğu                |  |  |  |
|                         |                                                                                                    |                                |                     | BTYK Araştırma Ala                                       | nı Ekle 🕀            |  |  |  |
|                         | 5. YUDAB Öncelikli Alanlar :YÖK Araştırma Görevlileri İçin Yurt Dışı Araşt<br>olduğu alanı belirtiniz.                                               | ırma Bursları (YUDAB) Önci     | elikli Alanların    | dan birisi <mark>i</mark> le iliş <mark>kil</mark> i ise | , ilgili             |  |  |  |
|                         |                                                                                                    |                                |                     | YUDAB Öncelikli Ala                                      | n Ekle               |  |  |  |
|                         | 6. Birleşmiş Milletler Sürdürülebilir Kalkınma Amaçları :Birleşmiş Milletle<br>alanı belirtiniz.                                                     | r Sürdürülebilir Kalkınma Ar   | maçlarıdan bir      | isi ile ilişkili ise, ilgili o                           | olduğu               |  |  |  |
|                         |                                                                                                    | <u>Birlesmiş Mi</u>            | lletler Sürdürü     | ilebilir Kalkınma Amad                                   | <u>a Ekle</u>        |  |  |  |
|                         | 7. 11. Kalkınma Planı Öncelikli Sektörler ve Alanlar : 11. kalkınma planı ör<br>alanı belirtiniz.                                                    | icelikli sektörler ve alanlard | lan birisi ile ili  | skili ise, projen <mark>in il</mark> gili                | <mark>ol</mark> duğu |  |  |  |
|                         |                                                                                                    |                                | Kalkınma Pla        | nı Öncelikli Sektör/Ala                                  | n Ekle               |  |  |  |

10. Çalışma takvimi menüsünden projenizin iş paketlerini giriniz. Yeni iş tanımı ekle seçeneğini tıklayarak iş paketlerini teker teker ekleyiniz. Siz iş paketlerini ekledikçe sayfanın alt kısmında proje takvimi oluşacaktır. İş paketlerini eklerken her iş paketi için araştırmacıların katkı oranlarının toplamı 100 (%) olmalıdır.

| 2006                                                  |                                                               |                                               |                                                                              |                                                |                                             |                  |                |        |        |       |        |         |        |          | B<br>Proje | A<br>Süreçi | P<br>eri Yō | S        | Sisten  |
|-------------------------------------------------------|---------------------------------------------------------------|-----------------------------------------------|------------------------------------------------------------------------------|------------------------------------------------|---------------------------------------------|------------------|----------------|--------|--------|-------|--------|---------|--------|----------|------------|-------------|-------------|----------|---------|
| ç.Dr. YEKTA KARADUMAN                                 |                                                               |                                               | F                                                                            | PROJE                                          | BAŞV                                        | URU              | 50             |        |        |       | к      | ullanı  | cı İşl | emler    | i i        | AVESİ       | S'e G       | eçiş     | ÇIK     |
| enel Bilgiler                                         | Çalışma Tal                                                   | kvimi                                         |                                                                              |                                                |                                             |                  |                |        |        |       |        |         |        |          |            |             |             |          |         |
| et Bilgi                                              | Projed                                                        | le yer alacak baş                             | lica iş pak                                                                  | etleri ve                                      | bunlar i                                    | çin öne          | rilen zar      | manla  | ima, i | ş-zam | an çiz | elgesi  | halir  | nde ve   | rilmelia   | dir.        |             |          |         |
| oje Ekibi                                             | <ul> <li>Gelişm</li> </ul>                                    | ne ve sonuç rapo                              | oru hazırlar                                                                 | ma aşam                                        | naları pro                                  | oje çalış        | maların        | a para | alel o | larak | yürütü | ilmeli, | ayrı   | bir iş p | oaketi o   | olarak      | göste       | rilmen   | elidir. |
| nahtar Kelimeler                                      |                                                               |                                               |                                                                              |                                                |                                             |                  |                |        |        |       |        |         |        |          |            |             |             |          |         |
| lışma Takvimi                                         | iP iş                                                         | Paketi Tanımı                                 |                                                                              |                                                |                                             |                  |                |        |        |       |        |         |        | Ba       | ış. Ay     | Bi          | t. Ay       | Di       | iz. Si  |
| oje Bütçesi                                           | <b>☆</b> ♣ 1 N                                                | lakine ve Teçhiz                              | at alımı                                                                     |                                                |                                             |                  |                |        |        |       |        |         |        |          | 1          |             | 3           | <u>/</u> | . 🖇     |
| kem Önerileri                                         | ☆ 축 2 Ü                                                       | lretim çalışmalar                             | 1                                                                            |                                                |                                             |                  |                |        |        |       |        |         |        |          | 3          |             | 6           | 🥖        | . 🖇     |
| t Gösterim                                            |                                                               |                                               |                                                                              |                                                |                                             |                  |                |        |        |       |        |         |        |          |            | -           |             |          |         |
| et Gösterim<br>gvuruyu Tamamla<br>osis Araştırmacı    | İş Paketleri<br>İs Paketi                                     | nden Soruml                                   | u Araştıı<br>rəstırmacı                                                      | rmacila<br>Ilar ve K                           | ir<br>Catkı Vü                              | rdeleri          |                |        |        |       | _      | _       |        | _        |            |             |             |          |         |
| et Gösterim<br>şvuruyu Tamamla<br>psis Araştırmacı    | İş Paketleri<br>İş Paketi<br>1                                | Sorumlu A                                     | u Araştıı<br>raştırmac<br>(TA KARAD                                          | rmacıla<br>ılar ve K<br>DUMAN                  | ır<br>Catkı Yü:<br>(%100)                   | zdeleri          |                |        |        |       |        |         |        |          |            |             |             |          |         |
| xet Gösterim<br>ışvuruyu Tamamla<br>ıpsis Araştırmacı | İş Paketleri<br>İş Paketi<br>1<br>2                           | Sorumlu A<br>Doç.Dr. YEl                      | <b>u Araştı</b> ı<br>raştırmac<br>(TA KARAD<br>(TA KARAD                     | r <b>macıla</b><br>ılar ve K<br>DUMAN<br>DUMAN | a <b>r</b><br>Tatkı Yüz<br>(%100)<br>(%100) | zdeleri          |                |        |        |       |        |         |        |          |            | -           |             |          |         |
| et Gösterim<br>şvuruyu Tamamla<br>psis Araştırmacı    | İş Paketleri<br>İş Paketi<br>1<br>2<br>Takvim                 | Sorumlu A<br>Doç.Dr. YEH<br>Doç.Dr. YEH       | l <b>u Araştı</b> ı<br>raştırmac<br>(TA KARAL<br>(TA KARAL                   | r <b>macıla</b><br>ılar ve K<br>DUMAN<br>DUMAN | a <b>r</b><br>(atkı Yüz<br>(%100)<br>(%100) | zdeleri          |                |        |        |       |        |         |        |          |            |             |             |          |         |
| et Gösterim<br>şvuruyu Tamamla<br>psis Araştırmacı    | İş Paketleri<br>İş Paketi<br>1<br>2<br>Takvim                 | Sorumlu A<br>Doç.Dr. YEH<br>Doç.Dr. YEH       | <b>u Araştı</b> ı<br>Iraştırmacı<br>(TA KARAL<br>(TA KARAL                   | rmacıla<br>ılar ve K<br>DUMAN<br>DUMAN         | ir<br>(atkı Yü:<br>(%100)<br>(%100)         | zdeleri          |                |        |        |       |        |         |        |          |            |             |             |          |         |
| et Gösterim<br>gvuruyu Tamamla<br>osis Araştırmacı    | İş Paketleri<br>İş Paketi<br>1<br>2<br>Takvim<br>İP           | Sorumlu A<br>Doç.Dr. YEP<br>Doç.Dr. YEP       | raştırmac<br>TA KARAL<br>TA KARAL<br>TA KARAL                                | ilar ve K<br>DUMAN<br>DUMAN                    | ar<br>(%100)<br>(%100)<br>(%100)            | zdeleri<br>15 16 | 17 1           | 8 19   | 20     | 21 22 | 2 23   | 24 25   | 5 26   | 27 2     | 28 29      | 30_31       | 32          | 33 34    | 35      |
| et Gösterim<br>şvuruyu Tamamla<br>psis Araştırmacı    | İş Paketleri<br>İş Paketi<br>1<br>2<br>Takvim<br>İP<br>1      | Sorumlu A<br>Doç.Dr. YEP<br>Doç.Dr. YEP       | u Araştır<br>ıraştırmacı<br>(TA KARAL<br>(TA KARAL<br>(TA KARAL<br>7 8 9 10  | ilar ve K<br>DUMAN<br>DUMAN                    | ir<br>(%100)<br>(%100)<br>(%100)            | 2deleri<br>15 10 | 5 17 1         | 8 19   | 20     | 21 22 | 2 23   | 24 2:   | i 26   | 27 2     | 28 29      | 30 31       | 32          | 33 34    | 35      |
| zet Gösterim<br>nşvuruyu Tamamla<br>apsis Araştırmacı | İş Paketleri<br>iş Paketi<br>1<br>2<br>Takvim<br>iP<br>1<br>2 | Inden Sorumlu A<br>Doç.Dr. YEH<br>Doç.Dr. YEH | raştırmacı<br>raştırmacı<br>(TA KARAD<br>(TA KARAD<br>(TA KARAD<br>(TA KARAD | rmacila<br>ilar ve K<br>DUMAN<br>DUMAN         | ar<br>(%100)<br>(%100)<br>(%100)            | zdeleri<br>15 10 | 5 <b>17</b> 18 | 8 19   | 20     | 21 22 | 2 23   | 24 25   | 5 26   | 27 2     | 28 29      | 30 31       | 32          | 33 34    | 35      |
| et Gösterim<br>şvuruyu Tamamla<br>psis Araştırmacı    | İş Paketleri<br>1<br>2<br>Takvim<br>1<br>1<br>2               | Inden Sorumlu A<br>Doç.Dr. YEH<br>Doç.Dr. YEH | u Araştır<br>raştırmacı<br>CTA KARAD<br>CTA KARAD<br>7 8 9 10                | ilar ve K<br>DUMAN<br>DUMAN                    | ir<br>(%100)<br>(%100)<br>(%100)            | 2deleri<br>15 16 | 5 <b>17</b> 18 | 8 19   | 20     | 21 22 | 2 23   | 24 25   | 5 26   | 27 2     | 28 29      | 30 31       | 32          | 33 34    | 35      |
| et Gösterim<br>şvuruyu Tamamla<br>psis Araştırmacı    | İş Paketleri<br>1<br>2<br>Takvim<br>ÍP<br>1<br>2<br>Örnek     | Inden Sorumlu A<br>Doç.Dr. YEP<br>Doç.Dr. YEP | raştırmacı<br>TA KARAD<br>TA KARAD                                           | macila<br>ilar ve K<br>DUMAN<br>DUMAN          | (%100)<br>(%100)<br>(%100)                  | 15 10            | 17 1           | 8 19   | 20     | 21 22 | 2 23   | 24 25   | 5 26   | 27 2     | t8 29      | 30 31       | 32          | 33 34    | 35      |

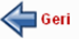

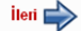

11. Proje bütçesi menüsünden ilgili açıklamalar doğrultusunda bütçe kalemlerini ekleyiniz.

| Brank I                                                                                                    |                                                                                                    |                                                                                                    |                                                                                                    |                                                                                                    |                                                                                                    | (                                                                                                    | Proje St                                                                                                    | APS<br>ireçleri Yönetim S                                                                                                    | Sistemi                                               |
|----------------------------------------------------------------------------------------------------|----------------------------------------------------------------------------------------------------|----------------------------------------------------------------------------------------------------|----------------------------------------------------------------------------------------------------|----------------------------------------------------------------------------------------------------|----------------------------------------------------------------------------------------------------|----------------------------------------------------------------------------------------------------|----------------------------------------------------------------------------------------------------|----------------------------------------------------------------------------------------------------|-------------------------------------------------------|
| Doç.Dr. YEKTA KARADUMAN                                                                                                    |                                                                                                    | P                                                                                                    | ROJE BAŞ                                                                                                    | VURUSU                                                                                                    |                                                                                                    | Kullanıc                                                                                                    | ı İşlemleri A                                                                                                    | VESİS'e Geçiş                                                                                                    | çıkış                                                 |
| Genel Bilgiler<br>Özet Bilgi<br>Proje Ekibi<br>Anahtar Kelimeler<br>Çalışma Takvimi<br>Proje Bütçesi<br>Hakem Önerileri<br>Dosya Eklentileri<br>Özet Gösterim<br>Başvuruyu Tamamla<br>Bapsis Araştırmacı | GENEL UYARILAR<br>• Üniversitem<br>BAP Birimi t<br>bulundurun<br>• Proje bütçe<br>belgelerini t<br>• Seyahat gid<br>gidilecek kül<br>Erişmek için<br>• Sisteme gir<br>• Özellikle sar<br>Açıklama alı<br>• Proje sonuç<br>Değerlendirmeler n<br>araştırmacıların söz<br>Bütçe Kalemlerit<br>Bütçe Türü | iz birimlerinde bulun<br>arafından satın alınar<br>uz.<br>nizi oluşturmadan ön<br>temin ediniz.<br>erleri için yaklaşık beç<br>ke gibi unsurlar dikka<br>ti tiklayınız.<br>ceçğiniz bütçe değerl<br>fi malzemeler için biri<br>anına "50ml'lik kutu"<br>larını sunmak üzere K<br>eticesinde, desteklen<br>konusu belgeleri mu<br>i | an ve proje ka<br>nitelikli maki<br>ce, seyahat ka<br>del belirtiniz. S<br>te alınarak bel<br>eri ile proform<br>m olarak şişe,<br>veya "200gr'lil<br>congre katılım<br>mesine karar v<br>hafaza etmele<br>Miktarı | apsamında ku<br>ne, teçhizat v<br>ilemi dışındal<br>Seyahatler içi<br>lirlenmektedi<br>ha faturada b<br>kutu, paket<br>k paket" gibi<br>ına yönelik b<br>verilen projel<br>ri gerekmekt<br>Birimi | Ilanılabilecek olar<br>re cihazların tüm a<br>ti tüm satın alma i<br>n yolluk/yevmiye<br>r. Güncel Yolluk Y<br>elirtilen tutarların<br>gibi seçenekler ku<br>ifadeleri ekleyiniz<br>ütçe talepleri için<br>er için, sisteme ek<br>edir.<br>Birim Fiyatı | n makine ve teçî<br>araştırmacıların k<br>talepleriniz için ı<br>hesabı mali mev<br>(evmiye tutarları<br>aynı olması gen<br>illanıldığında am<br>Uygulama Esasl<br>denen proforma | nizatlar için bütçe<br>kullanımına açık ol<br>proforma fatura ve<br>rzuata göre kişinin<br>Yardımcı Bilgiler a<br>ektiğini göz önün<br>ibalaj içeriğindeki<br>arında belirtilen o<br>faturaların asılları<br>Tutar (KDV'li) | talep etmeyiniz.<br>Iduğunu göz önür<br>eya teklif mektubu<br>runvanı, kadro de<br>alanında verilmişt<br>de bulundurunuz.<br>miktarı belirtmek<br>ranları aşmayınız.<br>talep edileceğinc<br>Düzenle<br>Bütçe Kalemi Eki | nde<br>u<br>erecesi ve<br>ir.<br>üzere<br>den,<br>Sil |
|                                                                                                    | Bütçe Türü                                                                                                    |                                                                                                    |                                                                                                    | Yüzdesi (%                                                                                                    | )                                                                                                    |                                                                                                    | Tutar (KDV Da                                                                                                    | hil)                                                                                                    |                                                       |
|                                                                                                    |                                                                                                    |                                                                                                    |                                                                                                    | Kalem                                                                                                    | lerin Toplamı                                                                                                    |                                                                                                    |                                                                                                    | C                                                                                                    | ),00 €                                                |
|                                                                                                    | Bütçe Destek I                                                                                                    | Detayları                                                                                                    |                                                                                                    |                                                                                                    |                                                                                                    |                                                                                                    |                                                                                                    |                                                                                                    |                                                       |
|                                                                                                    | Destek Türleri                                                                                                    |                                                                                                    |                                                                                                    |                                                                                                    |                                                                                                    |                                                                                                    | De                                                                                                    | estek Tutarı                                                                                                    |                                                       |
|                                                                                                    | Destek Limiti                                                                                                    |                                                                                                    |                                                                                                    |                                                                                                    |                                                                                                    |                                                                                                    |                                                                                                    | 50.00                                                                                                    | 00,00 ŧ                                               |
|                                                                                                    |                                                                                                    |                                                                                                    |                                                                                                    | Tale                                                                                                    | ep Edilebilir Topl                                                                                                    | lam Bütçe Limit                                                                                                    | ii                                                                                                    | 50.00                                                                                                    | 0,00 Ł                                                |
|                                                                                                    | Geri                                                                                                    |                                                                                                    |                                                                                                    |                                                                                                    |                                                                                                    |                                                                                                    |                                                                                                    | iı                                                                                                    | eri 🔶                                                 |

12. **Hakem önerileri** menüsünden varsa önereceğiniz hakemlerin ve çıkar çatışması olan kişi ya da kişilerin bilgilerini giriniz. **Bu menüdeki bilgilerin girilmesi isteğe bağlıdır.** 

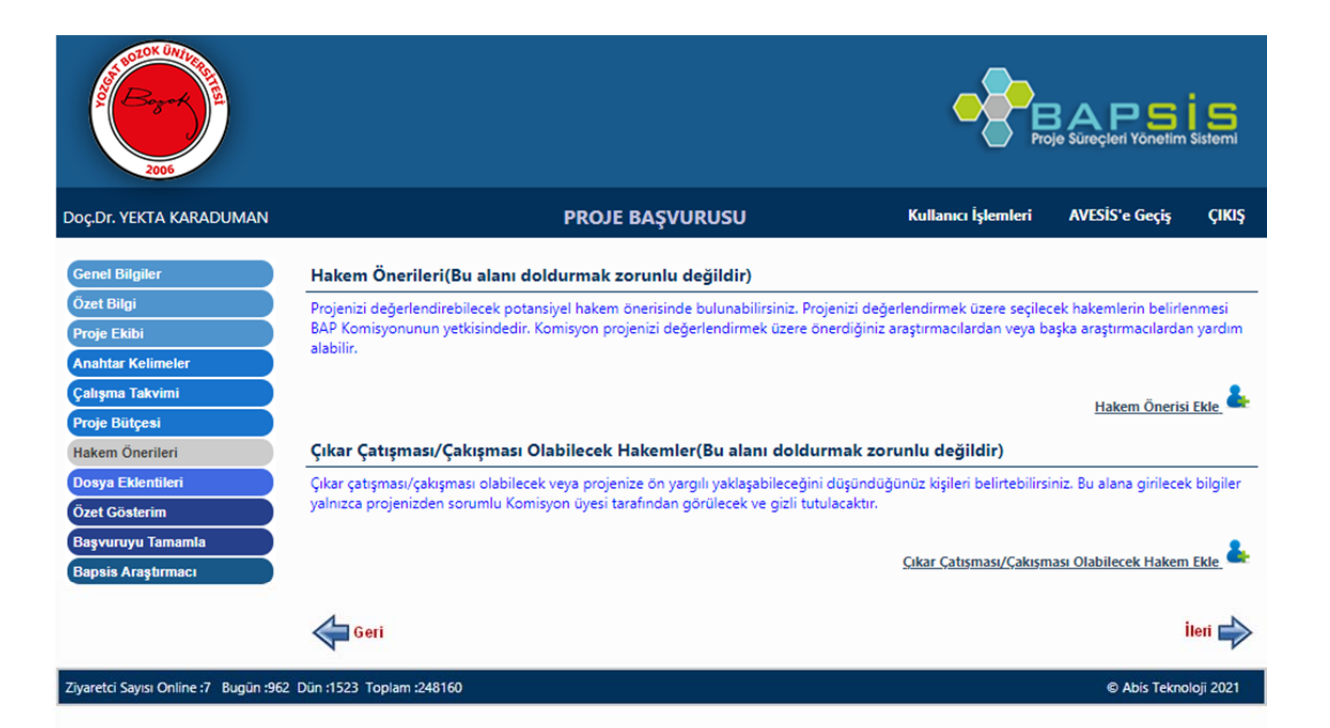

13. Dosya eklentileri menüsünden ilgili proje türüne göre talep edilen dosyaları yükleyiniz. Bu bölümde kırmızı renkli dosyaların yüklenmesi proje başvurusunun tamamlanabilmesi için zorunlu olup projenin niteliğine göre gri renkli dosyalar eğer gerekli ise bunlar da yürütücü tarafından sisteme yüklenmelidir. Proje ofisimiz tarafından yapılan incelemelerde gri renk ile gösterilen belgelerin proje için gerekli olduğu halde sunulmadığının tespiti durumunda proje ön başvuru aşamasında tutulacak ve düzeltme için yürütücüye iade edilecektir.

| ç.Dr. YEKTA KARADUMAN | PROJE BAŞVURUSU                                                                                 | Kullanıcı İşlemleri                    | AVESİS'e Geçiş         | ÇIK   |
|-----------------------|-------------------------------------------------------------------------------------------------|----------------------------------------|------------------------|-------|
|                       | ,                                                                                               |                                        |                        |       |
| Genel Bilgiler        | Dosya Eklentileri                                                                               |                                        |                        |       |
| İzet Bilgi            | Desteklenmesine karar verilen projeler için aşağıdaki belgelerin                                | asıllarının birime teslim edilmesi zor | unludur.               |       |
| Proje Ekibi           | <ul> <li>Başvuru için sisteme yüklenmesi gereken dosyalar aşağıda beliri</li> </ul>             | tilmiştir. Teknik Şartname (word) dışı | ndaki dosyaların pdf   |       |
| nahtar Kelimeler      | formatında olması gerekmektedir.                                                                |                                        |                        |       |
| alışma Takvimi        |                                                                                                 |                                        |                        |       |
| roje Bütçesi          |                                                                                                 |                                        |                        |       |
| akem Önerileri        | Proje Başvuru Dosyası                                                                           |                                        |                        |       |
| nava Eklantilari      | • Teknik Şartname                                                                               |                                        |                        |       |
| osya Ekienulen        | Proforma Fatura                                                                                 |                                        |                        |       |
| zet Gösterim          | Etik Kurul Onay Belgesi                                                                         |                                        |                        |       |
| aşvuruyu Tamamla      | • Diğer                                                                                         |                                        |                        |       |
| apsis Araştırmacı     | Dış Kaynaklı Proje Değerlendirme Sonucu                                                         |                                        |                        |       |
|                       | Patent lescil Belgesi     Patent lescil Belgesi                                                 |                                        |                        |       |
|                       | <ul> <li>Başarıyla Kapatılmış Dış Kaynaklı Proje Belgesi</li> <li>TİTCK İzin Balansi</li> </ul> |                                        |                        |       |
|                       | Burgiver Talen Formu                                                                            |                                        |                        |       |
|                       | Bursiver Kimlik Fotokonisi                                                                      |                                        |                        |       |
|                       | Bursiver Öğrenci Belgesi                                                                        |                                        |                        |       |
|                       | Demirbaş Envanterde Olmadığını Gösterir Belge                                                   |                                        |                        |       |
|                       | • Kitap Alımına İhtiyaç Olduğuna dair Onalı Yazı                                                |                                        |                        |       |
|                       | Bursiyer Müstehaklık Belgesi                                                                    |                                        |                        |       |
|                       | <ul> <li>Yapılacak analizler için BİLTEM'de yapılıp yapılamadığına dair be</li> </ul>           | elge                                   |                        |       |
|                       | <ul> <li>Yapılacak test ve analizler yurtiçinde gerçekleştirilemiyor ise ger</li> </ul>         | rekçesini gösterir belge               |                        |       |
|                       | <ul> <li>Laboratuvar hayvanı kullanım sertifikası</li> </ul>                                    |                                        |                        |       |
|                       | <ul> <li>Çalışmanın belirli kısımları başka bir merkezde gerçekleştirilecel</li> </ul>          | kse ilgili merkezden kabul yazısı      |                        |       |
|                       | ● Zorunlu Dosyalar  ● Gerekli ise Yüklenecek Dosyalar  ● Yüklenmiş [                            | Dosyalar                               |                        |       |
|                       |                                                                                                 |                                        |                        |       |
|                       | Dosya isimlerinde ç,ğ,ş,ğ,ü gibi Türkçe karakterler kullanmayınız. Ayrıca                       | dosyalara Basvuru_Dosyasi, Teknik_     | Sartname gibi içeriğir | ne    |
|                       | uygun isimler veriniz. Projelerle ilgili ihtiyaç duyulabilecek form ve belg                     | elere Gerekli Belgeler menüsünden,     | kapsamlı açıklamalar   | a ise |
|                       | Yardım menüsünden erişebilirsiniz.                                                              |                                        |                        |       |
|                       |                                                                                                 |                                        |                        |       |
|                       |                                                                                                 |                                        |                        |       |
|                       |                                                                                                 |                                        | Dosy                   | a Ekl |
|                       |                                                                                                 |                                        | <u>Dosy</u>            | a Ekl |

14. Özet gösterim menüsünden projenizin son kontrolünü sağlayabilirsiniz.

15. Başvuruyu tamamla menüsünden başvuru kontrol et butonu ile başvurunuz ile ilgili varsa eksiklikler BAPSİS tarafından otomatik olarak kontrol edilecektir. Yazılımsal kontrollerde hata ya da eksiklik saptanmaması durumunda başvuru tamamla seçeneğini tıklayarak proje başvurunuzu tamamlayabilirsiniz. Bu aşamadan sonra projeniz Ön değerlendirmedeki proje olarak proje ofisimize iletilecektir. Ofisimiz tarafından bir eksiklik tespit edilmesi durumunda yürütücüye BAPSİS üzerinden dönüş yapılarak (yürütücünün e-mail adresine uyarı e-maili otomatik olarak gönderilmektedir) ilgili düzeltmelerin yapılması talep edilecektir. Proje için talep edilen düzeltmelerin yapılması için süre en fazla 1 aydır. Bu süre içerisinde düzeltme yapılmayan projeler değerlendirilmeye alınmadan iade edilir. Ofisimiz tarafından yapılacak kontrollerde eksiklik ya da hata tespit edilmemesi durumunda projenizin hakemlik süreçleri başlatılacaktır.

| By-A                                                  |                                                                                                    | BAPS S<br>le Süreçleri Yönefim Sistemi                  |
|-------------------------------------------------------|----------------------------------------------------------------------------------------------------|---------------------------------------------------------|
| Doç.Dr. YEKTA KARADUMAN                               | PROJE BAŞVURUSU Kullanıcı İşlemleri                                                                                                    | AVESİS'e Geçiş ÇIKIŞ                                    |
| Genel Bilgiler<br>Özet Bilgi                          | Başvuruyu/Revizyonu Tamamla<br>Başvurunuz "Önbaşvuru" olarak nitelendirilerek BAP Koordinasyon Birimi Proje Bölümüne iletilecek ve asağıdaki hususlarda i                                                                                                    | biçimsel incelemeye tabi                                |
| Proje Ekibi<br>Anahtar Kelimeler                      | tutacaktır: <ul> <li>Proje ekibinin AVESİS bilgilerinin güncelliği</li> <li>Proje ekibinin başvuru şartlarına uygunluğu</li> </ul>                                                                                                    |                                                         |
| Çalışma Takvimi<br>Proje Bütçesi                      | <ul> <li>başvuru oluğuennin tamlığı</li> <li>Proje başvuru dosyasının içeriğinin tamlığı</li> <li>Proje ek dosyalarının tamlığı ve proje ile uyumluluğu</li> </ul>                                                                                                    |                                                         |
| Hakem Onerileri<br>Dosya Eklentileri<br>Özet Gösterim | Başvurusunda eksiklik veya hata tespit edilen proje önerileri e-posta bilgilendirme mesajı ile birlikte proje yürütücülerine iad<br>projeler, yürütücülerin APSİS sayfasında "Taslak" nitelendirmesi ile görüntülenecek ve araştırmacılar gerekli düzeltmeleri yap<br>gerçekleştirebileceklerdir. | e edilecektir. Bu durumda olan<br>arak başvuruyu tekrar |
| Başvuruyu Tamamla<br>Bapsis Araştırmacı               | Biçimsel incelemesinde bir eksiklik ya da hata bulunmayan proje önerileri "Başvuru" projesi olarak nitelendirilecek ve bilimse<br>başlatılacaktır.                                                                                                    | l değerlendirme süreçleri                               |
|                                                       | Araştırmacılar gerekli nailerde e-posta yoluyla bilgilendirilecek olup, süreçlerin sistem üzeninden izlenmesi de mumkundur.  Vazılımsal kontrollerde proje taslağınızda eksiklik/hata tespit edilmemiştir. Dilediğinizde proje başı tamamlayabilirsiniz.                                          | vurunuzu                                                |
|                                                       | Başvuru Kontrol Et Başvuru Tamamla                                                                                                    |                                                         |
| Ziyaretci Sayısı Online :7 Bugün :969                 | Dün :1523 Toplam :248167                                                                                                    | © Abis Teknoloji 2021                                   |